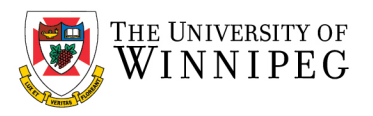

# Setup Duo for Phone Call only

From your UW Email on a computer, open your enrollment email in *Outlook* or *Outlook Web Access*, then click on the link in the email.

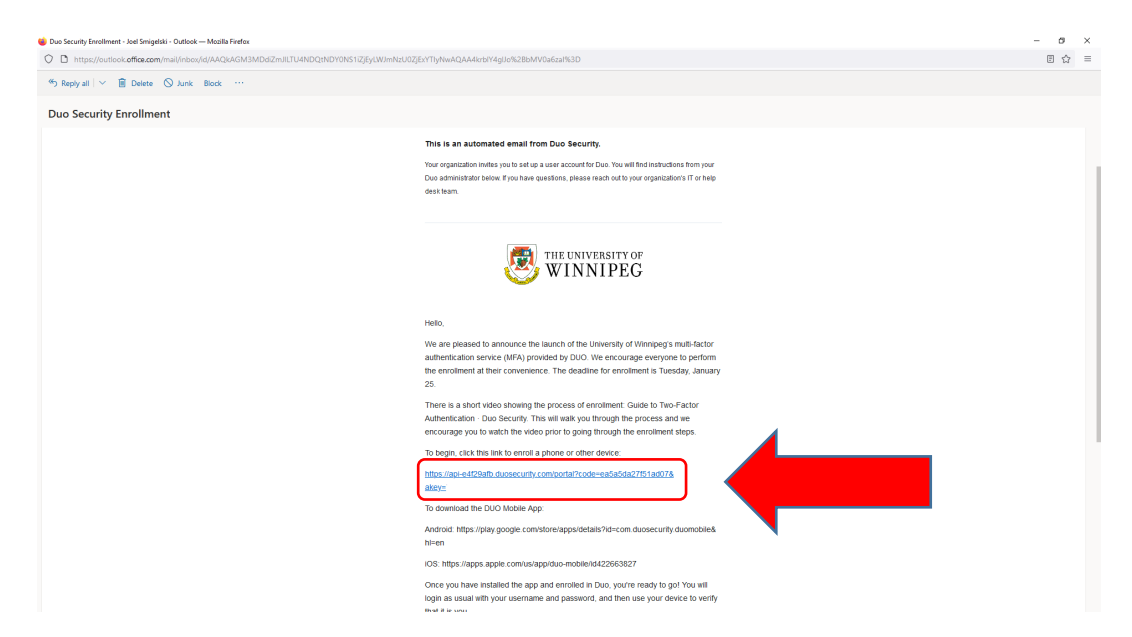

#### Click Next

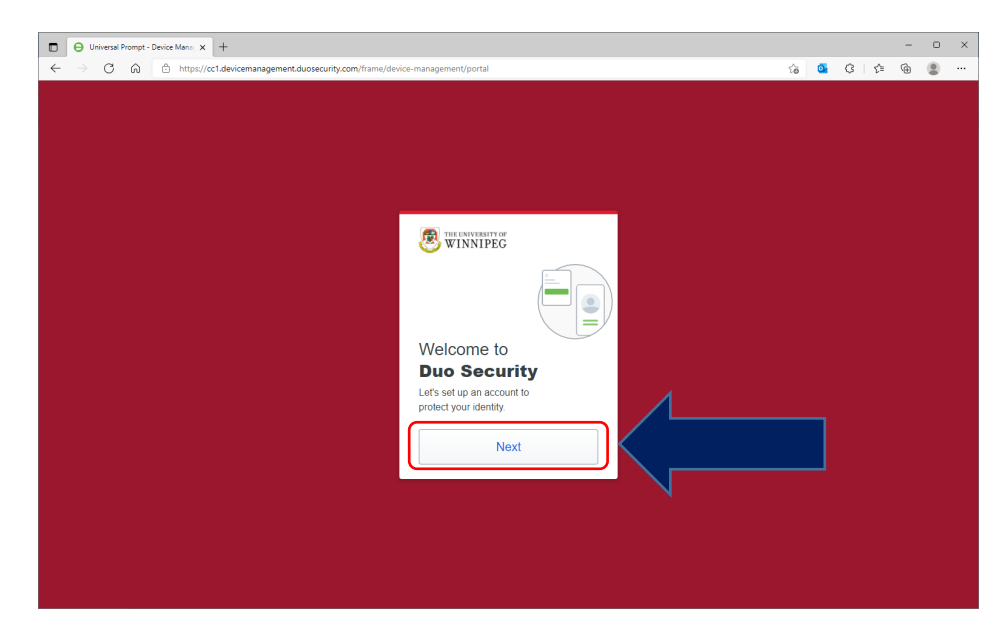

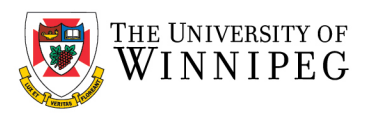

#### Click **Next**

| Bellevieral Prompt - Device Mans. x +                                                                                                    |    |          |   | -   | 0 | × |
|----------------------------------------------------------------------------------------------------|----|----------|---|-----|---|---|
|                                                                                                    | 16 | <b>0</b> | 3 | ¢ @ |   |   |
|                                                                                                    |    |          |   |     |   |   |
|                                                                                                    |    |          |   |     |   |   |
|                                                                                                    |    |          |   |     |   |   |
|                                                                                                    |    |          |   |     |   |   |
|                                                                                                    |    |          |   |     |   |   |
|                                                                                                    |    |          |   |     |   |   |
|                                                                                                    |    |          |   |     |   |   |
|                                                                                                    |    |          |   |     |   | 0 |
|                                                                                                    |    |          |   |     |   | - |
| THE UNIVERSITY OF                                                                                                    |    |          |   |     |   |   |
| 🖄 WINNIPEC                                                                                                    |    |          |   |     |   |   |
|                                                                                                    |    |          |   |     |   |   |
|                                                                                                    |    |          |   |     |   |   |
|                                                                                                    |    |          |   |     |   |   |
| Did you know?                                                                                                    |    |          |   |     |   |   |
| Did you know:                                                                                                    |    |          |   |     |   |   |
| 97% of data breaches start by                                                                                                    |    |          |   |     |   |   |
| sideming your identity.                                                                                                    |    |          |   |     |   |   |
|                                                                                                    |    |          |   |     |   |   |
|                                                                                                    |    |          |   |     |   |   |
| Next Contraction of the second second s |    |          |   |     |   |   |
|                                                                                                    |    |          |   |     |   |   |
|                                                                                                    |    |          |   |     |   |   |
|                                                                                                    |    |          |   |     |   |   |
|                                                                                                    |    |          |   |     |   |   |
|                                                                                                    |    |          |   |     |   |   |
|                                                                                                    |    |          |   |     |   |   |
|                                                                                                    |    |          |   |     |   |   |
|                                                                                                    |    |          |   |     |   |   |
|                                                                                                    |    |          |   |     |   |   |
|                                                                                                    |    |          |   |     |   |   |

#### Click **Next**

| □       □       Universal Prompt: Device Mess: x       +         ←       →       ⑦       ①       https://cct.devicemanagement/double-unitagement/portal       10         6       0       0       12       1       12                                                                                                    | -        | • | × |
|----------------------------------------------------------------------------------------------------|----------|---|---|
| A type://ct1.devicemanagement.ducesecurity.com/!trame/device-management/portal     A      A      A      C      A      Intps://ct1.devicemanagement.ducesecurity.com/!trame/device-management/portal     A      A      C      A      A | <b>®</b> |   |   |

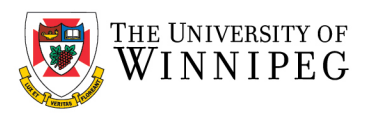

#### Click on *Phone Number*

| O Universal Prompt - Device Mano: x +                                                                                                    |    |   |   |     | - | 0 | × |
|----------------------------------------------------------------------------------------------------|----|---|---|-----|---|---|---|
| ← → C                                                                                                    | ίô | 0 | G | £^≡ | ۰ |   |   |
| C → C → C → Inter-ViceLdevicemanagement.duosecurity.com/frame/device-management/portal          With an excellent of a second second |    |   |   |     |   |   |   |
| OP     Phone number     Get a fact message or phone call     Secured by Duo                                                                                                    |    |   |   |     |   |   |   |
|                                                                                                    |    |   |   |     |   |   |   |

Enter your landline phone number (this can be your home or office landline); please check *This is a landline phone*. Then click *Add Phone Number* 

| C Usered People - Deck Mar. X + - · · · · · · · · · · · · · · · · · ·                                                                                                    | C Universit Provide States Marine X   ↑ C ⇒ C ∩  C https://ct.devicemanagement.ducaecurity.com/hama/divice.munagement/yort.d C Uses C Uses <pc p="" uses<=""> C Uses C Uses <pc p="" uses<=""> C Uses<!--</th--><th>C theread have? Set is Note: x   +</th></pc></pc>                                                                                                    | C theread have? Set is Note: x   +                                                                                                    |
|----------------------------------------------------------------------------------------------------|----------------------------------------------------------------------------------------------------|----------------------------------------------------------------------------------------------------|
| A subject of the second second sec | A manual devices and the state of the state of th | C      O     C     C |
| ✓ dack<br>Enter your phone number<br>"Vou" get codes from Duo at this number to use<br>when you to gin.          Country code:       Plane number:         Image: Transit and the phone phone         Image: Transit and the phone phone         Image: Transit and the phone phone                                                                                                    | ✓ flack       Enter your phone number       You'll get doolen from Duo at this number to use<br>subray you gits       Outhry code's       Phone number '<br>is this a suddler grow       Add phone number                                                                                                    | ✓ Back<br>Enter your phone number<br>Ward get codes from Data this number to use<br>when you by in.          Control code       Phone number         Users       Control code         Proventer       Code 24/36 AVET         This is a location phone       Code 24/36 AVET         Control code       Code 24/36 AVET         Control code       Code 24/36 AVET                                                                                                    |
| Add phone number                                                                                                    |                                                                                                    |                                                                                                    |

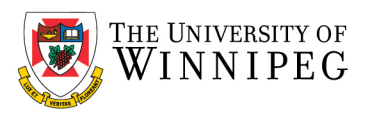

## Click Skip this step

| Outriental Prompt - Device Mate: x     +                                                                           |    |          |     | - | 0 | × |
|----------------------------------------------------------------------------------------------------|----|----------|-----|---|---|---|
| ← → O â â https://ccl.devicemanagement.duosecurity.com/frame/device-management/portal                              | 10 | <u>0</u> | G∣¢ | ۵ | ۲ |   |
|                                                                                                    |    |          |     |   |   | 0 |
| ♦ Back Enter an extension This optional for landing proteins Extension Add extension Step this step General ty Doe |    |          |     |   |   |   |
|                                                                                                    |    |          |     |   |   |   |

Verify that the number you entered is correct, then click Yes, it's correct

| O Universal Prompt - Device Man: x +                                                 |    |   |   |     | - | 0 | × |
|--------------------------------------------------------------------------------------|----|---|---|-----|---|---|---|
| ← → C බ 🖞 https://c1.devicemanagement.duosecurity.com/frame/device-management/portal | τô | 0 | G | £_≡ | ۵ |   |   |
| < Back<br>Is this correct?<br>(204)<br>Yes, it's correct<br>No. change it            |    |   |   |     |   |   |   |
| Becured by Dua                                                                       |    |   |   |     |   |   |   |
|                                                                                      |    |   |   |     |   |   |   |

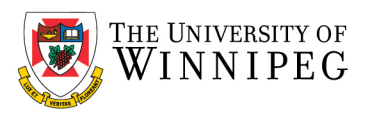

#### Click on *Continue*

|                                                                                 | · ^ . |
|---------------------------------------------------------------------------------|-------|
| 🖸 h https://ccl.devicemanagement.duosecurity.com/frame/device-management/portal | )     |
| Continue                                                                        | 0     |
| Becard by Dua                                                                   |       |
|                                                                                 |       |

That completes the process. While still logged in to the setup, let's add a backup phone number.

# How to add a backup Phone Number

#### Click on Phone number

| O Universal Prompt - Device Mane: x +                                                                                                    |    |   |   |     | - | 0 | × |
|----------------------------------------------------------------------------------------------------|----|---|---|-----|---|---|---|
| ← → C A  thtps://cc1.devicemanagement.duosecurity.com/frame/device-management/portal                                                                                                    | ΰô | 0 | G | £°≡ | ¢ |   |   |
| Security key       Recommended         Use a security key       Recommended         Use a security key       Recommended         Use a security key       Recommended         Use a security key       Recommended         Skip for now       Security for |    |   |   |     |   |   |   |

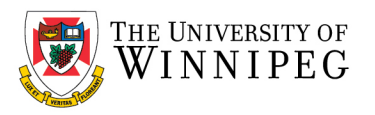

Enter your backup phone number (this can be your home or office landline); please check *This is a landline phone*. Then click *Add Phone Number* 

| O     Diviersal Prompt - Device Mans. x     +                                        |   |   |        | -            | 0 | ×     |
|--------------------------------------------------------------------------------------|---|---|--------|--------------|---|-------|
| ← → C û î http://ct.ldevicemanagement.duosecurity.com/frame/device-management/portal | 6 | • | 0 0    | • @          | ۲ |       |
|                                                                                      |   |   | (G   A | - <b>(</b> ) | • | ×<br> |
| Add phone number<br>secured by Dar                                                   |   |   |        |              |   |       |

Verify that the number you entered is correct, then click on Yes, it's correct

| O Universal Prompt - Device Mano: x +                                               |    |   |   |     | -   | 0 | × |
|-------------------------------------------------------------------------------------|----|---|---|-----|-----|---|---|
| ← → C 🙃 https://cc1.devicemanagement.duosecurity.com/frame/device-management/portal | έø | 0 | G | £^≡ | (j) |   |   |
| C Back<br>Is this correct<br>(204)<br>Yes, it's correct<br>No, change it            |    |   |   |     |     |   |   |
| Secured by Duo                                                                      |    |   |   |     |     |   |   |
|                                                                                     |    |   |   |     |     |   |   |

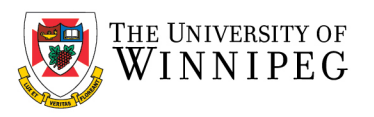

## Click Skip this step

| O Universal Prompt - Device Mana, x +                                               |                                                                                                    |    |   |       | - | 0 | × |
|-------------------------------------------------------------------------------------|----------------------------------------------------------------------------------------------------|----|---|-------|---|---|---|
| ← → O D thtps://cc1.devicemanagement.duosecurity.com/frame/device-management/portal |                                                                                                    | ៍ត | • | G   ☆ | G | ۲ |   |
|                                                                                     |                                                                                                    |    |   |       |   |   | 0 |
|                                                                                     | € Back Enter an extension The optional for landing phones The mession Add extension But phis step Secure by De |    |   |       |   |   |   |

If successful, you should see the following, then click on *Continue* 

| O Universal Prompt - Device Mana: x +                                                                                                    |    |   |   |     | - | 0 | × |
|----------------------------------------------------------------------------------------------------|----|---|---|-----|---|---|---|
| ← → C û https://cc1.devicemanagement.duosecurity.com/frame/device-management/portal                                                                       | ΰô | 0 | G | £'≡ | ۲ | ۲ |   |
| Everywaart of<br>VINNEC     Orded phone     Vou can now log in using a text message     passed or phone call sent to your mobile     device.     Continue |    |   |   |     |   |   |   |
| Secured by Duo                                                                                                    |    |   |   |     |   |   |   |
|                                                                                                    |    |   |   |     |   |   |   |

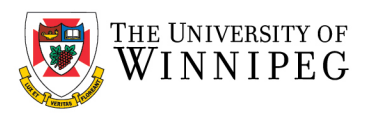

#### Setup is now complete. Congratulations!

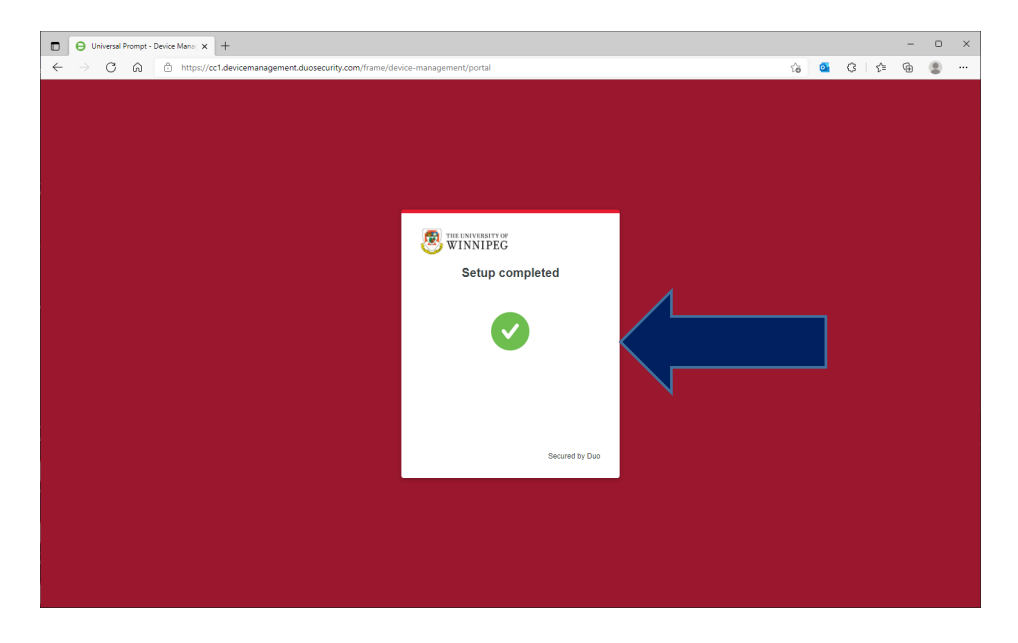